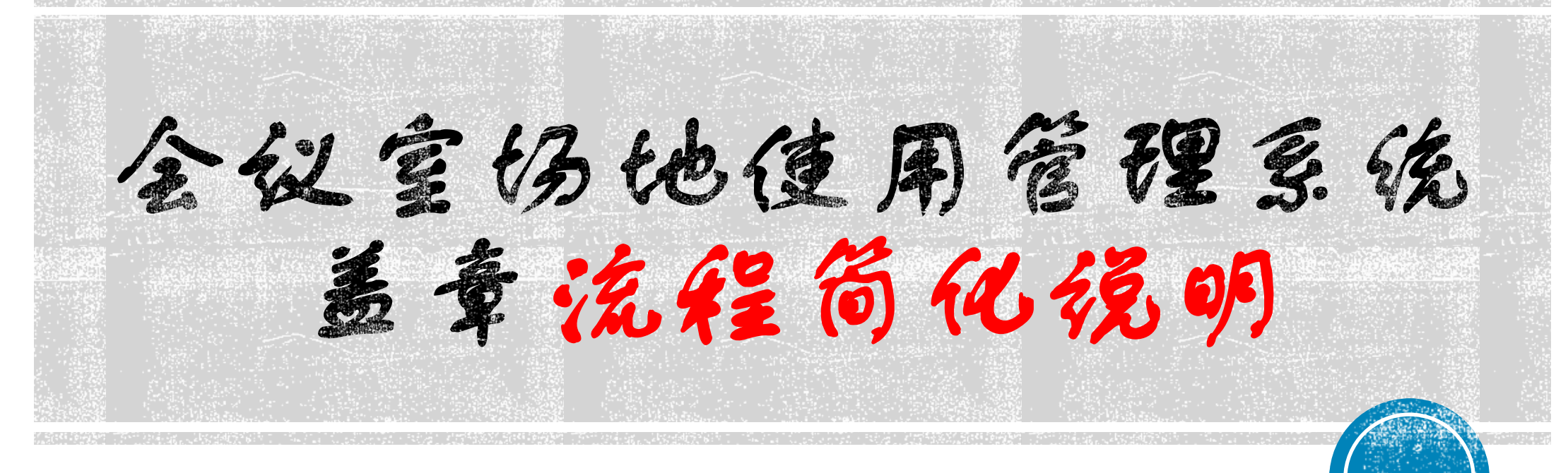

虎溪校区管理委员会 2023.3.7

## 流程简化后的变化

更改了单位审核方式:

 取消申请人打印申请表格,盖章并上传照片工作(人文社 科类申请还是需要上传人文社科批文照片)。

2、提供二级单位负责人移动端审核途径,进行线上审核(虎

溪公众号-校区服务-网上服务大厅)

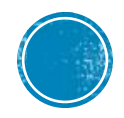

一预约表单值写 1. 周户申请

## 会议室场地使用管理系统 💿 😒 我的预定 \$\$F.\$MB Logar 合 首页 > 预定申请 申请会议室 唐维丽 统一认证号 26334476 虎溪枝区管理委员会 申请人 申请入所属单位/学院 手机号码\* 用于接收通知短信 场地名称 综合楼 z123 預定業型 ● 单个时段 ◎ 多个时段 ●●●●○ 中国移动 4G 下午5:35 0 77% ●●●●○ 中国移动 4G 下午5:35 o 77% 🔳 Ω <0 <0 . . (i) 10691811020837110050 10691811020837110050 会议日期 2018-09-26 預定时段\* ◎ 上午(08:00 - 12:00) ◎ 下午(13:00 - 17:00) ◎ 晚上(18:00 - 22:00) 【重庆大学】吴丙山老师, 【重庆大学】请提醒所选择 会议类型● ◎ 非人文社科类主题 ◎ 人文社科类主题 虎溪校区管理委员会已预约 部门审批领导(吴丙山), 虎溪校区"综合楼 z126", 在2022-10-07 11:00之前完 会议主题\* 会议主题内容 请在2022-10-07 11:00之前 成部门审批 (关注"重大虎 完成部门审批 (关注"重大 溪"公众号,选择校区服 参会人员数量 500人以下 虎溪"公众号,选择校区服 Ŧ 务->网上服务大厅->公共资 3. 提交申请后, 用户会收到 务->网上服务大厅->公共资 源申请管理中审批), 否则 源申请管理中审批), 否则 投影仪1台,有线话筒2支 设备信息 一条提醒短信 申请将自动失效! 申请将自动失效! 基础费用 100.0 元 4. 提交申请后,本单位审核 其他肃求 人会收到一条提醒短信 🖸 🔇 🔿 短信/彩信 **() 🔇 (**短信/彩信 1. 选择本 审批领导\* 单位处级领 2. 点击"确认占用会 方蔚涛 导进行审核 场" 韦迎春 陈欣 姜林 吴丙山 确认占用场地

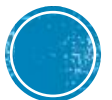

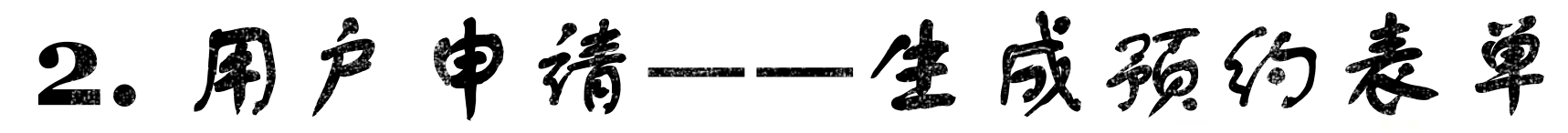

综合楼 z123 (会议类) 使用申请表

| 申请单位              | 申请人                                                                                                    | 联系方式                                | 13527426513                  |
|-------------------|----------------------------------------------------------------------------------------------------|-------------------------------------|------------------------------|
| 使用时间              | 2018年09月 26日08时 至 2018年09月 26日1                                                                           | 12时 申请日期                            | 2018-09-23                   |
| 会议或学<br>术报告主<br>题 | 高校思政课教                                                                                                    | 材使用培训                               | -                            |
| 应付费用              | 100.0                                                                                                    | )元                                  |                              |
| 申请单位<br>负责人意<br>见 | 申请单位负责人签字: 单                                                                                              | <b>社</b> 位印章                        | 年月日                          |
| 注意事项              | <ol> <li>申请便用会场必须经组织、主办单位方可受理;</li> <li>组织、主办单位进行相关活动时,加防、人身、财务安全事故;</li> <li>会场使用费通过内转方式或财务处理</li> </ol> | 立相关负责人签字,<br>立维护活动现场秩序<br>现金缴费或转账方式 | 并加盖公章后<br>条,避免出现消<br>代收取。具体操 |

不用打印申请 表,只需自动 生成后返回

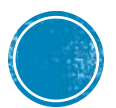

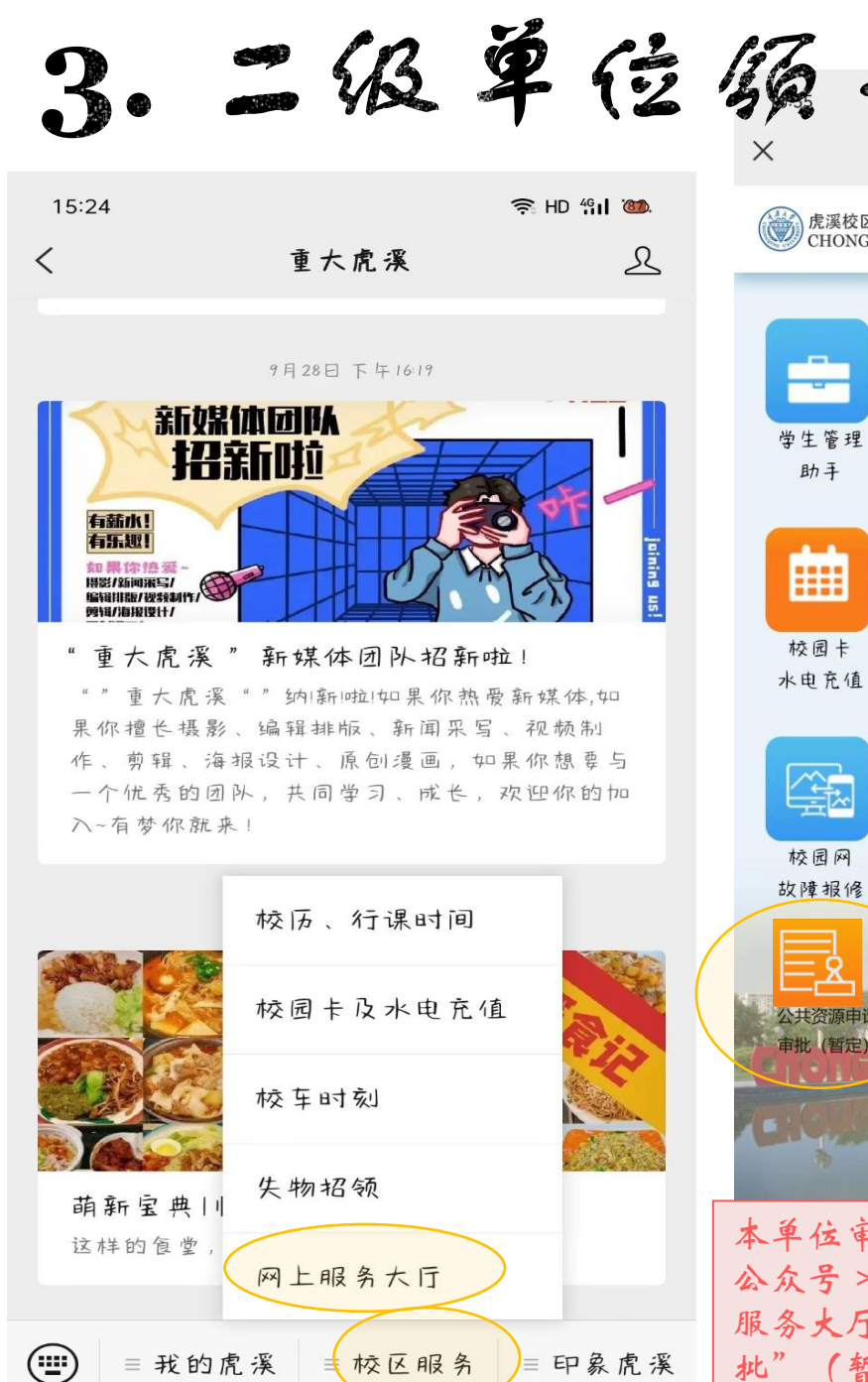

|                                | 虎溪校区服务                          | Jet.                           |                  |                                |
|--------------------------------|---------------------------------|--------------------------------|------------------|--------------------------------|
| 虎溪校区 HU<br>CHONGQING           | XI CAMPUS                       | 国上服务大厅                         |                  | _                              |
| 9 生管理<br>助手                    | <b>安美</b><br>车辆<br>预约系统         | <b>11</b><br>物业<br>会议服务        | 申请单<br>使用时<br>主题 |                                |
| 校园卡<br>6.电充值                   | <b>G-D</b><br>联合查询              | 令生<br>住宿管理                     | 应付费              | 刊                              |
| 校园网、障报修                        | 交通管理                            | 物业报修                           | 特别提              | 分。<br>2.综<br>3.综<br>4.综<br>5.综 |
| 共资源申请<br>批(智定)                 |                                 |                                | 请在202<br>审批意见    | 以自<br>加援<br>2年10月<br>同意        |
| · 位审核<br>《号 > '<br>《大厅"<br>(暂定 | 人通过"<br>'校区服务'<br>>"公共资<br>)进行网 | 重大虎溪"<br>">"网上<br>资源申请审<br>上审批 | 通过               | 不通过                            |

## 部门审批 退出 会议室待审批 海报栏待审批 场地待审批 虎溪校区管理委员会 13527426513 鼬 廖維丽 联系方式 2022年10月 07日18时至 2022年10月 07日22时 由语日期 2022-10-06 高新区文艺汇演 0.0元 较区管理委员会本年度还剩余会议室(报告厅)预定取消分值4分,若取消分值扣完,你单位在 :廖将不能再进行预约, 明细: 洽楼 z227 2022-04-28 08:00-12:00 主题 经济责任审计进点会 开场3天内取消,扣除2分。 合楼231 2022-03-05 08:00-12:00 主题 测试2 提前3天以上取消, 扣除1分。 洽楼 z227 2022-02-17 13:00-17:00 主题 智慧虎溪研讨会 开场3天内取消,扣除2分。 洽楼 z227 2022-01-12 08:00-12:00 主题 互联网+大赛工作汇报会 开场3天内取消,扣除2分。 1然年为单位,每个二级单位默认分值为6分。对于审核通过后的预约申请,开场前3天以上取消, 分,不收取费用;开场之前到开场前3天之内取消,扣2分,不收取费用;开场以后的预约申请不 7消,照常收费。分数扣为0后单位将被锁定,该单位人员不能进行预约。 307日16时之前完成部门审批,否则会议室申请将会自动失效!

返回

🖿 本单位领导对申请进行审批

| 3                                    | <b>二级单位</b>                                                                                                    | iiiiiiiiiiiiiiiiiiiiiiiiiiiiiiiiiiiii | 审 jee (              | 2                   | <b>/2)</b><br>部]审批                                                                                                    | 退出          |
|--------------------------------------|----------------------------------------------------------------------------------------------------|---------------------------------------|----------------------|---------------------|----------------------------------------------------------------------------------------------------|-------------|
|                                      | <ul> <li>皮 搜索</li> <li>() 搜索</li> <li>() 提索</li> <li>() 通う</li> <li>() 电子证件</li> <li>() 一卡通</li> <li>() 一卡通</li> <li>() 干部考核</li> </ul> | 服务中心                                  |                      | 申请单位<br>使用时间        | 会议室待审批         海报栏待审批         场地待审批           成薬校区管理委员会         申请人         廖维丽         联系方式         1352742651           2022年10月 07日18时至         2022年10月 07日22时         申请日期         2022-10-06                                                                                                    | 3           |
| <b>滚</b><br>今日校园                     | <ul> <li>□程</li> <li>○ 暫无日程</li> <li>古做些喜欢的事充实下自己吧~</li> <li>済办</li> <li>○ 暫无待办</li> <li>二 新元時本</li> </ul>                              | 更多 ><br>创建日程<br>更多 >                  | <b>建公共资源</b><br>申请管理 | 主題 应付费用             | 高新区文艺汇演<br>0.0元<br>気薬校区管理委员会本年度还剩余会议室(报告厅)预定取消分值 4分,若取消分值扣完,你单位名<br>本年度将不能再进行预约。<br>1. 综合楼 2227 2022-07-01 08:00-12:00 主题 点溪校区学工人员搬迁工作会议 开场3天内取消,扣除<br>分。<br>2. 综合楼 2227 2022-04-28 08:00-12:00 主题 短济责任审计进点会 开场3天内取消,扣除2分。<br>3. 综合楼 2227 2022-03-05 08:00-12:00 主题 测试2 提前3天以上取消,扣除1分。<br>4. 综合楼 2227 2022-03-15 08:00-12:00 主题 智慧虎溪研讨会 开场3天内取消,扣除2分。<br>5. 综合楼 2227 2022-01-12 08:00-12:00 主题 智慧虎溪研讨会 开场3天内取消,扣除2分。 | 2           |
| 本单位审核人通过'<br>>"服务中心">"房<br>源申请管理">"进 | 去做些喜欢的事充实下自己吧~<br>"今日校园"<br>气溪公共资<br>行网上审批<br>高考倒计时100天,重大相信你可以                                                                         | .1                                    |                      | 请在2022年1<br>审批意见: 同 | 以自然年为单位,每个二级单位默认分值为6分。对于审核通过后的预约申请,开场前3天以上取消,<br>加1分,不收取费用;开场以后的预约申请不<br>翻取消,照常收费,分数功为0后单位将被锁定,该单位人员不能进行预约。<br>10月 07日16时之前完成部门审批,否则会议室申请将会自动失效!<br>意    *                                                                                                    | 单位领导对申请进行审批 |

4. 二级单位领导审批后的状态

合 首页 > 我的预定 >

|   |    |                                                                                               |                                                                   |            |                                           | 申请人单<br>位审批状 | 申请人单位审批截止时       |    |      | 缴费金额 |      |          | 操作显示       |
|---|----|-----------------------------------------------------------------------------------------------|-------------------------------------------------------------------|------------|-------------------------------------------|--------------|------------------|----|------|------|------|----------|------------|
| 号 | 单号 | 场地名称                                                                                          | 申请时间                                                              | 預定类型       | 预定时间                                      | 态            | 间                | 状态 | 驳回理由 | (元)  | 缴费状态 | 缴费截止日期   | 所有         |
|   |    | 图书馆 1F-7<br>P国移动 46 FF5:3<br>106918110208:<br>【重庆大学】廖续<br>师,你的申请"续<br>z123"院系审批;<br>过! 待管委会审封 | 2022-10-06 14:44<br>35 0 77%<br>37110050<br>住丽老<br>宗合楼<br>通<br>比。 | 单个时段 待通类后一 | 2022-10-06 18:00-<br>22:00<br>在<br>位<br>( | 批科文到终        | 2022-10-06 16:00 | 新壇 |      | 0.0  |      | 人文社本还需上自 | 上人社批会 美导批学 |

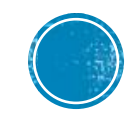

5. 管盘会审核后的收益

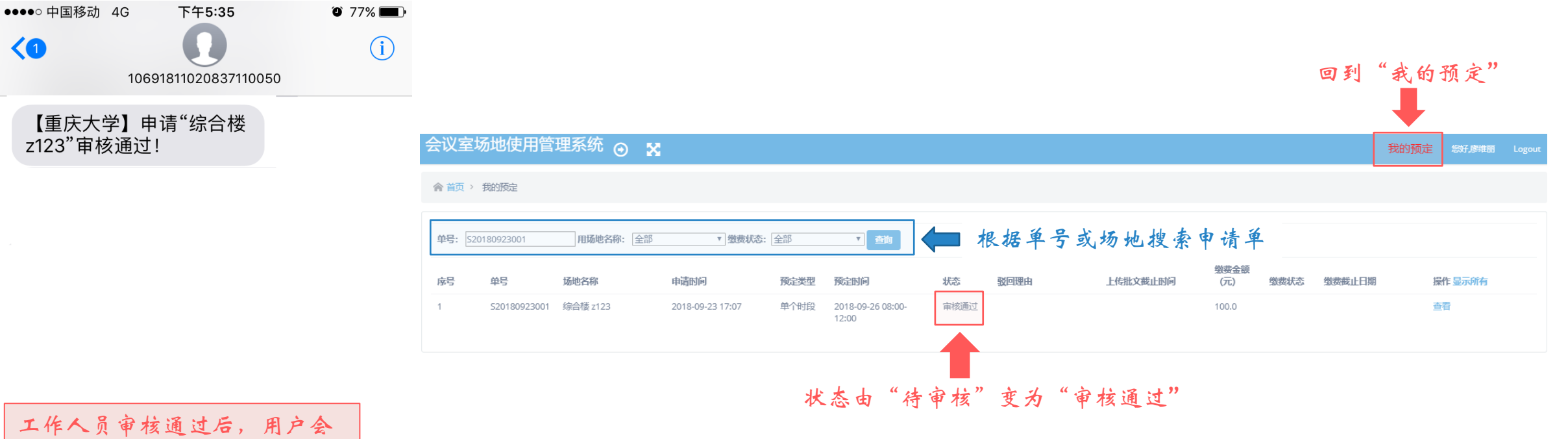

收到一条确认短信

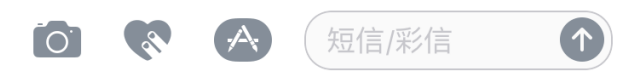

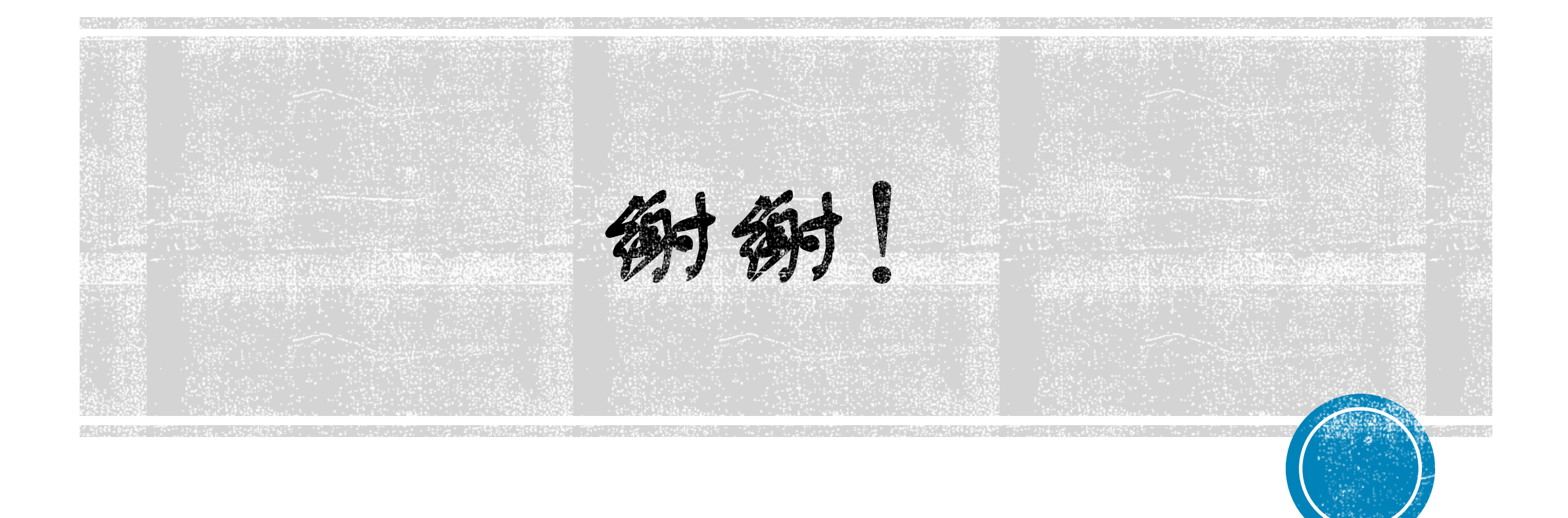